## **Adding Extensions to Paging Groups**

Once a paging group has been enabled in the **Account Preferences** section of the control panel, you must set up each extension that will be part of the paging group. Follow this guide to add an existing extension to a paging group.

1. Click Extensions in the left-hand menu.

| Account #2555      |
|--------------------|
| Numbers            |
| Extensions ┥       |
| Hunt Groups        |
| Recordings         |
| Hold Music         |
| Schedules          |
| Conference Bridges |

- 2. Select an extension to add to a paging group.
- 3. Locate the section titled Group Paging. (If you do not see this section click the gear icon to unhide the option.)

| Receive    | Group Name    |     |  |
|------------|---------------|-----|--|
|            | Test          | 💽 🔶 |  |
|            | Emergency     |     |  |
| Hotline De | stination:    |     |  |
|            | an ar blumbar |     |  |

- 4. Click > to expand the group paging section.
- 5. In the expanded section, click **Receive** and/or **Transmit** next to the groups that the extension should be a part of. Receive means that this phone will receive pages for that group. Transmit means that the phone can initiate paging to that group.

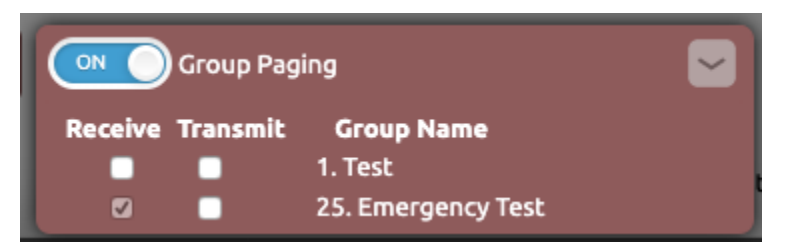

## (i) Note on Paging Group Numbers

A **paging group number** must be assigned to the paging group! If the paging group number shows in the extension's options as **0** then a group number was not assigned. The paging group will appear selectable for the receive or transmit options for but will not persist after leaving the page. Only paging groups with a valid number (1-25) will persist.

## (i) Note on Transmitting Extensions

When adding an extension to transmit for a paging group the receive option must also be selected.

6. Click the ON/OFF toggle button at the top of the section to enable paging for the extension.

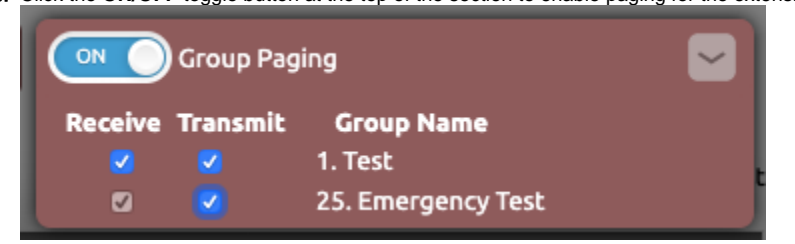

7. Click outside the Group Paging section to save and close.

## **Related articles**

Û

- Adding Extensions to Paging Groups
- Connecting an Algo 8301 to an Analog Paging System
- Use Cases: Algo 8301 Paging Adapter and Scheduler
- Common Paging Issues
- Getting Started Paging 101